第33回長野県市町村対抗駅伝競走大会·第19回長野県市町村対抗小学生駅伝競走大会

## 大会エントリー方法

## 大会エントリーファイルの入手

- ① 長野県陸上競技協会ホームページ https://nagano-rk.com/ にアクセスします。
- ② 市町村対抗駅伝特設ページにアクセスします。
  HOME»陸協主催大会案内»長野県市町村対抗駅伝 直接アクセスする場合 https://nagano-rk.com/cominfo/sityousonekiden/
   ③ ページに掲載している「エントリーファイル」をダウンロードし、
- ご自身のパソコンに保存してから使用してください。
- ④ 同様にして「登録証明書」「保護者承諾書」の用紙もダウンロードし、 ご自身のパソコンに保存してから使用してください。

## エントリーファイルの作成

保存したファイルを開きます。 開いたファイルに、エントリー情報を入力します。(Excel 形式) 入力が完了したら、「名前を付けて保存」を選択します。 ファイルの名前を申込者の市町村名にして保存します。 ※ファイルは当初、「2024shityoson\_entryfile.xls」 「2024syoekiden\_entryfile.xls」という名前になっています。 これを「2024shityoson\_貴市町村名.xls」「2024syoekiden\_貴市町村名.xls」のように、 ご自身の市町村名を入れて下さい。 例:「2024shityoson\_信越市.xls」「2024shityoson\_信越町.xls」「2023shityoson\_信越村.xls」

## エントリーファイルの送信

長野県陸上競技協会 https://nagano-rk.com/ にアクセスします。 トップページ中段付近にある「エントリーセンター」と書かれた項目をクリックします。 あるいは直接「エントリーセンター」へアクセスします。https://nrk-entry.com/ ファイル送信方法はエントリーセンターに記載されていますので、手順に従って送信します。

※エントリー送信についてご不明な点・お問い合わせは、長野陸協担当:葛城光ー(カツラギ コウイチ) system07@nagano-rk.com まで必ずメールでご連絡ください。市町村のサーバーによっては、セキュリティの 関係上、エントリーセンターから送付できない場合があります。その点に関しても、お問合せください。

以上